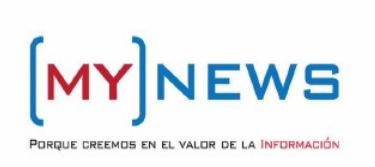

**MYNEWS** 

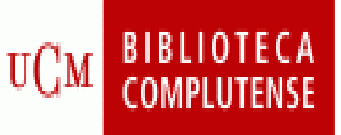

Guía de Consulta

**Contenido:** Recurso electrónico de información que presenta los textos completos de las noticias publicadas en prensa escrita diaria española e internacional, y, en muchos casos, el PDF original. Permite realizar búsquedas diarias (actualidad) y retrospectivas (base de datos) y es accesible desde los ordenadores de la biblioteca mediante filtro por IP. Actualmente la Hemeroteca cuenta con un fondo de alrededor 155 fuentes y contiene más de 44 millones de artículos

*Cobertura temporal*: Desde 1995 a la actualidad

*Tipos de documentos*: Artículos y noticias aparecidas en cualquiera de los medios.

#### **BÚSQUEDA RÁPIDA:**

- ► Para realizarla:
  - 1. Introducir un texto en la caja de búsqueda
  - 2. Determinar el período temporal de la búsqueda
  - 3. Marcar los medios en los que se quiere realizar la búsqueda
  - 4. Pulsar "Buscar"

| 1      |             |  |
|--------|-------------|--|
| 1 con  | Universidad |  |
| 1 2013 | C           |  |

| Complutense<br>Madrid                   |                                                                                                    |
|-----------------------------------------|----------------------------------------------------------------------------------------------------|
|                                         | HEMEROTECA DE LA UCM                                                                                                    |
|                                         | Búsqueda rápida de noticias                                                                                                    |
| Menú<br>Búsqueda rápida                 | Texto a luscar obama Periodo Un mes V Buscar                                                                                                    |
| Búsqueda Profesional<br>Ayuda<br>Medios | Agrupaciones     Agencias     Deportes     Deportes     Economicos     Gratuitos     Gratuitos     Nacional     Nacional     Publicación que deses seleccionar.     Por defecto están todas seleccionadas.     Presiones     Todas     Todas |

# **BÚSQUEDA AVANZADA:**

#### Permite:

- A. Combinar términos mediante operadores booleanos (AND, OR, NOT)
- B. Buscar en toda la noticia o en el título y subtítulo
- C. Acotar la búsqueda por sección de periódico (Cultura, Economía, Política, Opinión, etc.)
- D. Escoger ediciones territoriales
- E. Limitar el periodo de búsqueda con intervalos de fechas concretas

| Madrid                                             |                                                                                                    |                                                                                                |
|----------------------------------------------------|----------------------------------------------------------------------------------------------------|------------------------------------------------------------------------------------------------|
|                                                    | HEMEROTECA DE LA UCM                                                                                               |                                                                                                |
|                                                    | Búsqueda avanzada                                                                                                  |                                                                                                |
| Menú<br>Búsqueda rápida A                          | Con alguna de las palabras                                                                                         | UCM AND -                                                                                      |
| 3úsqueda avanzada<br>3úsqueda Profesional<br>Ayuda | Con todas las palabras<br>Con la frase exacta<br>Sin ninguna de las palabras                                       | biblioteca de la UCM                                                                           |
| fedios                                             | Buscar en<br>Sección                                                                                               | Todo el artículo - B                                                                           |
| C, D =                                             | Edición<br>Publicaciones                                                                                           |                                                                                                |
|                                                    | Diari de Girona<br>Diari de Tarragona<br>Diari Mataró<br>Diario 16 96/98<br>Diario 16 96/98                        | Presione la tecla CTRL, y sin dajarla, haga clic en cada<br>orbitivación que desse valencionan |
|                                                    | Diario de Calde<br>Diario de Ibiza<br>Diario de Jerez<br>Diario de León<br>Diario de Mallorca<br>Diario de Navarra | Por defecto están todas seleccionadas.                                                         |
|                                                    | Ноу 👻                                                                                                    | Buscar por periodo                                                                             |
|                                                    | 1 - enero - 1995 -                                                                                                 |                                                                                                |

# **BÚSQUEDA PROFESIONAL**

► Apropiada para usuarios especializados (documentalistas), ya que sólo incorpora una caja en la que introducir directamente la ecuación de búsqueda (combinación de términos de búsqueda mediante operadores booleanos)

| Băcqueda profesional     Nană     Năngueda profesional     Năngueda profesional     Vyuda     Jumine La cala conserveror     Defina su băcqueda con operadores     Defina su băcqueda con operadores     Simpenda profesional     Vyuda     Defina su băcqueda con operadores     Defina su băcqueda con operadores                                                                                                    |                                                              | HEMEROTECA D                                                                                                    | E LA UCM |                                                                                                    |  |
|----------------------------------------------------------------------------------------------------|--------------------------------------------------------------|----------------------------------------------------------------------------------------------------|----------|----------------------------------------------------------------------------------------------------|--|
| tendo   Define au bicqueda con operadores     bicqueda répida   bicqueda con operadores     bicqueda profesional   alimentación alimentos bebida bebidas     tyuda   alimentación alimentos devasa conservero"     tyuda   alimentación alimentos devasa conservero"     becisarios   pasqual" conporación alimentaria     Publicaciones   publicaciones     devisión   publicaciones     devisión   alimentación alimentaria     publicaciones   publicaciones     devisión   alimentacional     devisión   alimentacional                                                                                                    |                                                              | Búsqueda profesion                                                                                                    | nal      |                                                                                                    |  |
| Abinqueda avanzada<br>binqueda avanzada<br>binqueda ava | Menú<br>Rússanda cásida                                      | Defina su búsqueda con operadores<br>booleanos                                                                                                    |          |                                                                                                    |  |
| Publicaciones     Agunçoisa     Opencias     Opencias     Deportes     Economic     Economic     Deportes     Economic     Economic     Agunçoisa     Deportes     Economic     Economic <t< td=""><td>Búsqueda avanzada<br/>Búsqueda Profesional<br/>Ayuda<br/>Medios</td><td colspan="4">alimentacion alimentos bebida bebidas<br/>vinicola leche lacteos conservas conservero" (E)<br/>carnic" pescado" cerveza" AND (vino vinos<br/>licor licores sidra)) danone "leche<br/>pasqual" "corporacion alimentaria</td></t<>                                                                                                    | Búsqueda avanzada<br>Búsqueda Profesional<br>Ayuda<br>Medios | alimentacion alimentos bebida bebidas<br>vinicola leche lacteos conservas conservero" (E)<br>carnic" pescado" cerveza" AND (vino vinos<br>licor licores sidra)) danone "leche<br>pasqual" "corporacion alimentaria |          |                                                                                                    |  |
| MYNEWS Asyncias   Agencias Calibratic   Economicos Calibratic   Oracional Presione la tecla CTRL, y sin dejarla, haga clic en cada   Nacional Nacional   Nacional Presione la tecla CTRL, y sin dejarla, haga clic en cada   Nacional Nacional   Nacional Presione la tecla CTRL, y sin dejarla, haga clic en cada   Nor deles asiaccionadas. Por defecto están todas asiaccionadas.   Nor defecto están todas asiaccionadas. Nor defecto están todas asiaccionadas.   Nor defecto están todas asiaccionadas. Nor defecto están todas asiaccionadas.                                                                                                    | <b>C</b> 2                                                   | Publicaciones                                                                                                    |          |                                                                                                    |  |
| Hoy - Buscar por periodo                                                                                                    |                                                              | Agencias<br>Deportes<br>Gratuitos<br>Internacional<br>Gratuitos<br>Online<br>Regional<br>Publicaciones<br>Todios                                                                                                   |          | Presione la tecla CTRL, y sin dejarla; haga clic en cada<br>publicación que deses seleccionar:<br>Por defecto están todas seleccionadas. |  |
| 1 w apero w 1995 w                                                                                                    |                                                              | Ηογ 🔫                                                                                                    |          | Buscar por periodo                                                                                                    |  |
| Buscar entre fechas                                                                                                    |                                                              | 1 - enero                                                                                                    | ✓ 1995 ✓ | Buscar entre fechas                                                                                                    |  |
|                                                                                                    |                                                              | o o abrii                                                                                                    | - 2010 + |                                                                                                    |  |

#### AGRUPACIONES, PUBLICACIONES, MEDIOS

► Podemos especificar la tipología de medios en la que buscamos información (nacionales, internacionales, económicos, etc.) con las **AGRUPACIONES**. También podemos escoger uno por uno los periódicos para buscar estrictamente en las fuentes que nos interesan en el listado de **PUBLICACIONES**. Para conocer el detalle de las publicaciones sobre las que se pueden realizar búsquedas, se pueden consultar en el apartado de **Medios** la relación de medios disponibles así como la fecha desde la que hay texto completo (o intervalo de tiempo disponible).

| aú<br>queda rápida<br>queda avanzada<br>Texto a buscar UCM Periodo Hoy •             | Buscar                         |
|--------------------------------------------------------------------------------------|--------------------------------|
| aû Texto a buscar UCM Periodo Hoy →<br>queda rápida Publicaciones                    | Buscar                         |
| ieda rapida<br>ieda avanzada Publicaciones                                           |                                |
| ua avanzaua                                                                          |                                |
| anda Profesional Agrupaciones                                                        |                                |
| Agencias (III)<br>Deportes                                                           |                                |
| ios Gratuitos                                                                        |                                |
| Internacional Presione la tecla CTRL, y sin deja<br>publicación que desee selecciona | arla, haga clic en cada<br>ar. |
| MYNEWS Online Por defecto están todas seleccion                                      | nadas.                         |
| Regional<br>Sectorial - MENICINA                                                     |                                |
| Publicaciones                                                                        |                                |
| 1003                                                                                 |                                |
|                                                                                      |                                |
|                                                                                      |                                |
|                                                                                      |                                |
|                                                                                      |                                |
|                                                                                      |                                |
|                                                                                      |                                |
|                                                                                      |                                |

# VISUALIZACIÓN DE RESULTADOS

►Los resultados de las búsquedas se muestran en un listado e incluyen el titular de la noticia y su entradilla. Se pueden ordenar por: noticia más reciente / más antigua, porcentaje de coincidencia más alto. Podemos elegir el número de resultados por página y, desde la pantalla de resultados, modificar la búsqueda para relanzarla.

| HEMEROTECA DE LA UCM                                                                                                    |  |  |  |
|----------------------------------------------------------------------------------------------------|--|--|--|
| Noticias                                                                                                    |  |  |  |
| 600 noticles entre 28/01/2009 - 28/05/2009 con la/s palabra/s "universidad+complutense"                                                                                                    |  |  |  |
| 1 21 41 51 81 101 121 141 151 181 201 221 241 251 281 301 321 341 351 381<br>401 421 441 451 481 501 521 541 561 581                                                                                                    |  |  |  |
| 1. La Complutense traslada sus aulas en el verano<br>el Economista   13/05/2009   6952 Caracteres   97% Coincidencia                                                                                                    |  |  |  |
| [6952 Caracteres] 6 MIÈRCOLES, 13 DE MAYO DE 2009 EL ECONOMISTA Ecoaula Universidades Arranca en<br>Murcia la Universidad del Mar 2009 N. I. M. Complutense y Harvard renuevan su colaboración NURIA IZQUIERDO<br>MADRID. <b>[PDF]</b>                                                                                                    |  |  |  |
| 2. Propuestas verdes / CIUDAD UNIVERSITARIA El otro jardín botánico de la ciudad El Real Jardín<br>Botánico Alfonso XIII abre sus puertas junto al Paraninfo, en la mejor parcela de la Universidad<br>Complutense / Acoge un total de 800 especies de árboles y arbustos / Presta un interés especial a la<br>vegetación mediterránea y madrileña / El lugar es refugio de una variada avifauna<br>El Mundo   31/01/2009  ALFREDO MERINO   4.526 Caracteres   97% Coincidencia |  |  |  |
| [4,526 Caracteres] Nada más cruzar la puerta de acceso, una pareja de picos reales recibe a los visitantes. Los<br>pájaros carpinteros rebuscan lombrices bajo un grupo de alerces. Tan curiosa sorpresa en una ciudad como Madrid,<br>subraya la naturalaxa de este aspacio tranquilo y solitario que extiende sus parterres, bosquetes y paseos en la<br>Ciudad Universitaria de Madrid. [+]                                                                                  |  |  |  |
| 3. Inaugurada la exposición 'Revisitando géneros', de estudiantes de Bellas Artes de la Universidad<br>Complutense                                                                                                    |  |  |  |
| La Verdad de Murcia   09/04/2009   2181 Caracteres   97% Coincidencia                                                                                                    |  |  |  |
| [2181 caracteres] Rosario Gualda, concejal de Cultura del Ayuntamiento de Albacete, en la mañana di pasado martes<br>fue la encargada de inaugurar la exposición compuesta por obras de treinto y ocho jóvenes artistas alumnos de la<br>Facultad de Bellas Artes de la Universidad Complutense y que bajo el título de Revisitando géneros se podrá<br>contemplar y visitar durante todo el mes <b>[+]</b>                                                                     |  |  |  |
| 4. 1. Universidad Complutense de Madrid 2. Universidad de Barcelona 3. Universidad de Granada 4.<br>Universidad                                                                                                    |  |  |  |
|                                                                                                    |  |  |  |

### VISUALIZACIÓN DEL TEXTO COMPLETO

▶ Pulsando sobre cada titular podemos ver la noticia a texto completo. El texto está acompañado por una cabecera de datos generales sobre la noticia y los términos que responden a la búsqueda formulada aparecen en negrita. En la parte superior derecha aparece una imagen en miniatura del pdf, que se abre al pinchar en ella.

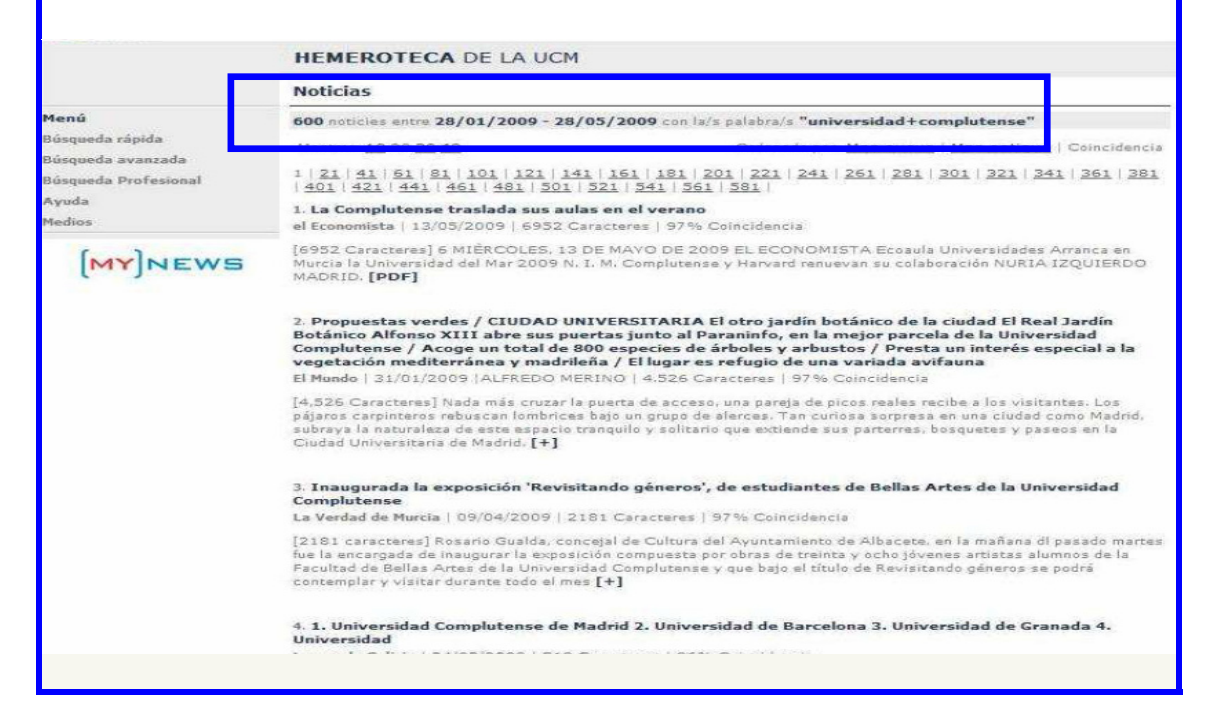